## Indicateurs et contrôles sélectionnés

## Voyant LCD

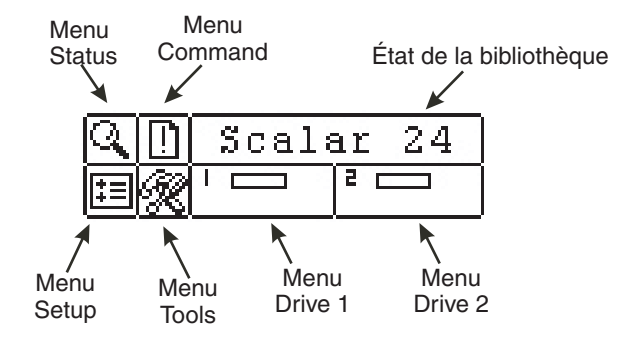

Reportez-vous à la rubrique Opération du Guide d'installation et d'opération de la bibliothèque Scalar 24, pour obtenir la description complète des symboles et des messages spéciaux qui peuvent s'afficher sur le tableau de commande.

Veuillez consulter le site www.adic.com pour obtenir les plus récents pilotes de système d'exploitation et rustines pour la bibliothèque Scalar 24.

## Clavier

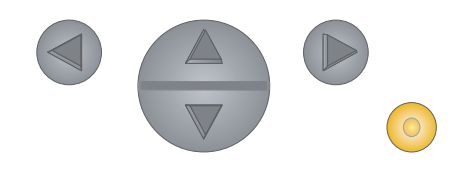

- Appuyez sur la flèche de GAUCHE pour naviguer vers la gauche dans le menu.
- Appuyez sur la flèche de DROITE pour naviguer vers la droite dans le menu.

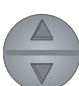

Appuyez sur la flèche vers le HAUT pour augmenter une valeur.

Appuyez sur le flèche vers le BAS pour réduire une valeur.

Appuyez sur la touche ACTION pour exécuter l'option de menu en cours.

## Guide de démarrage rapide de la bibliothèque Scalar 24

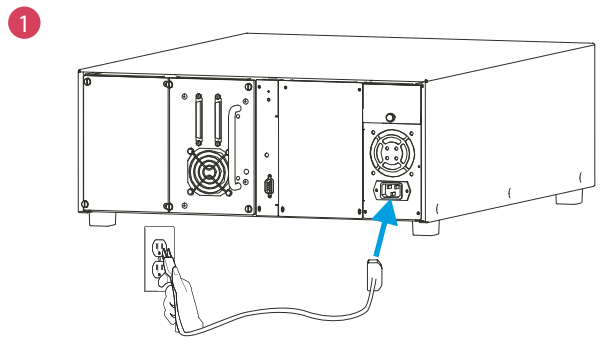

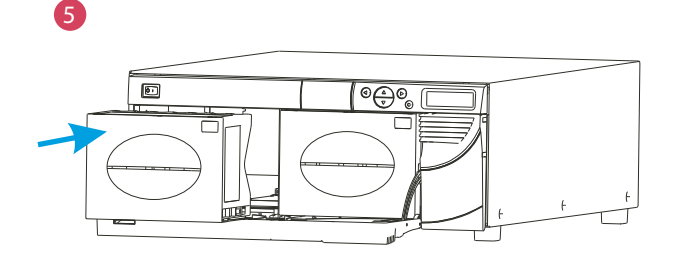

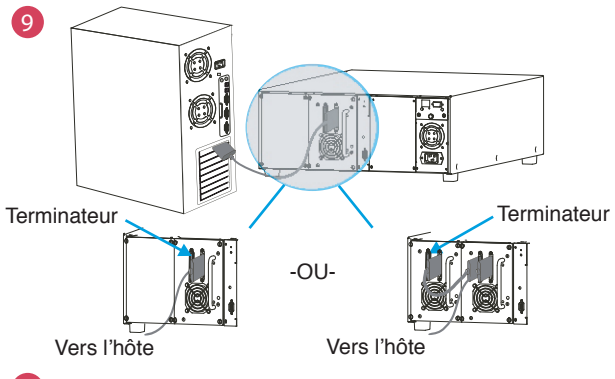

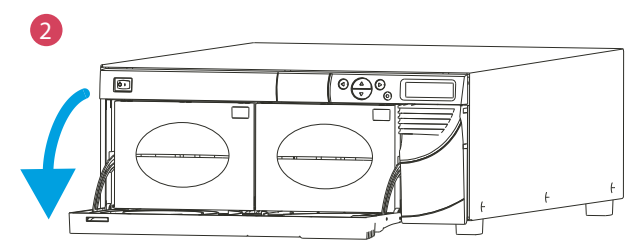

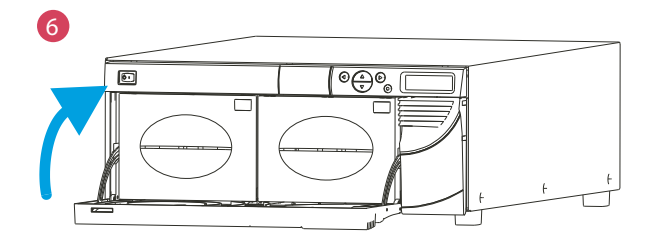

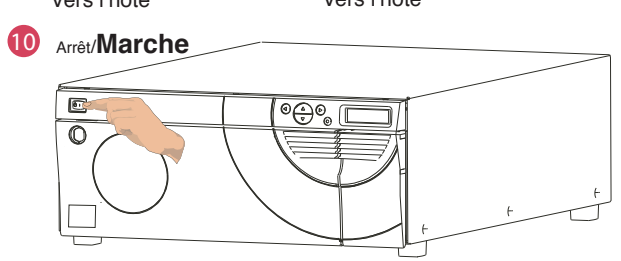

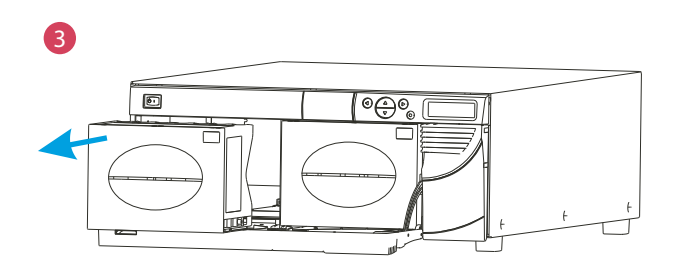

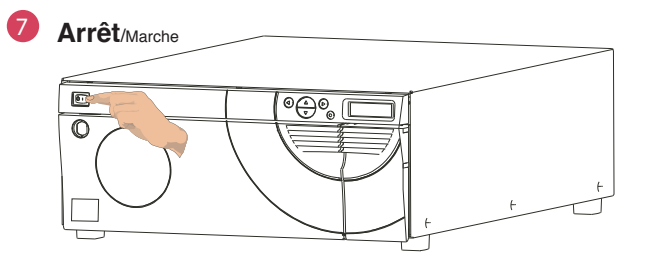

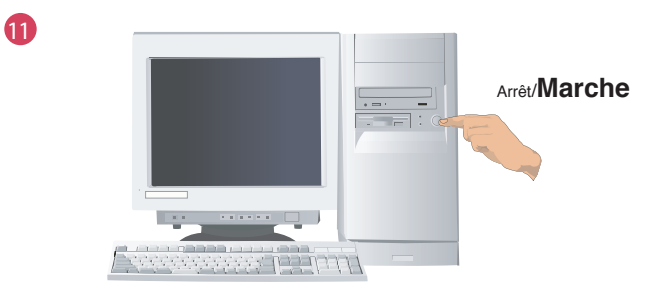

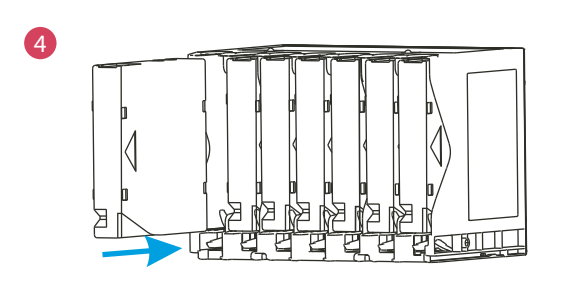

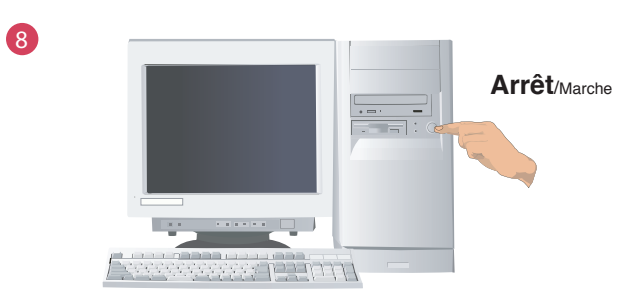

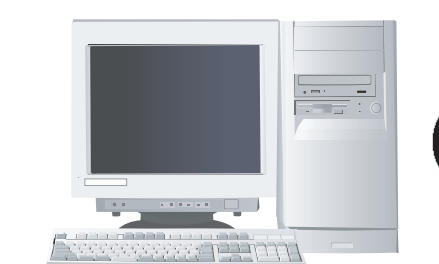

12

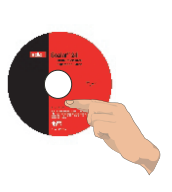